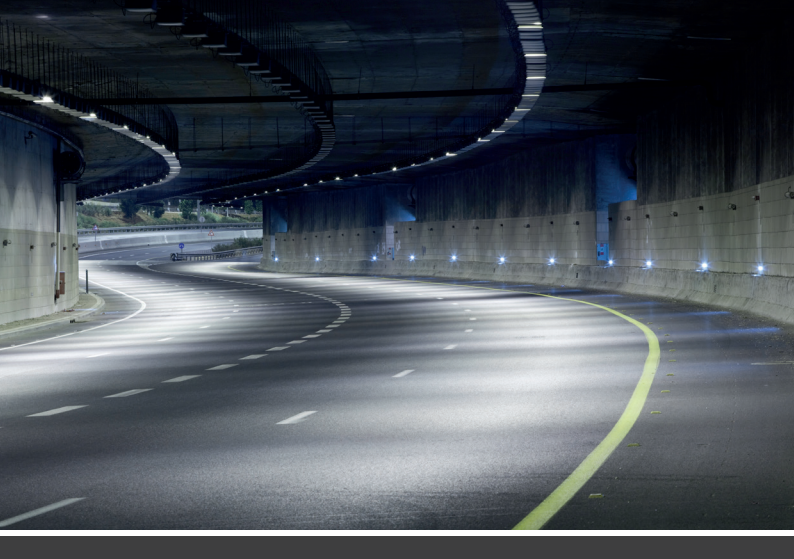

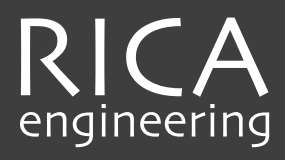

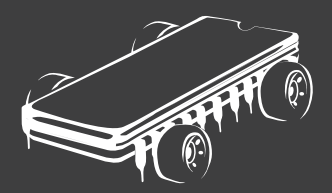

# iSoftloader Manual

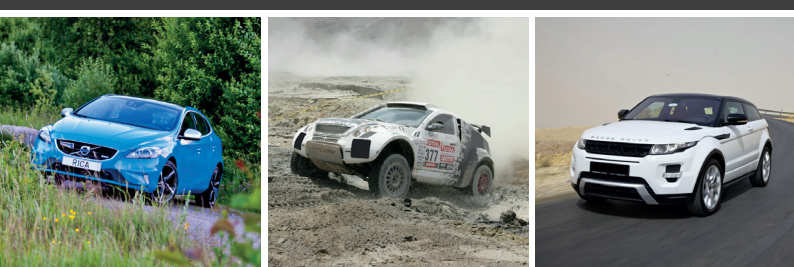

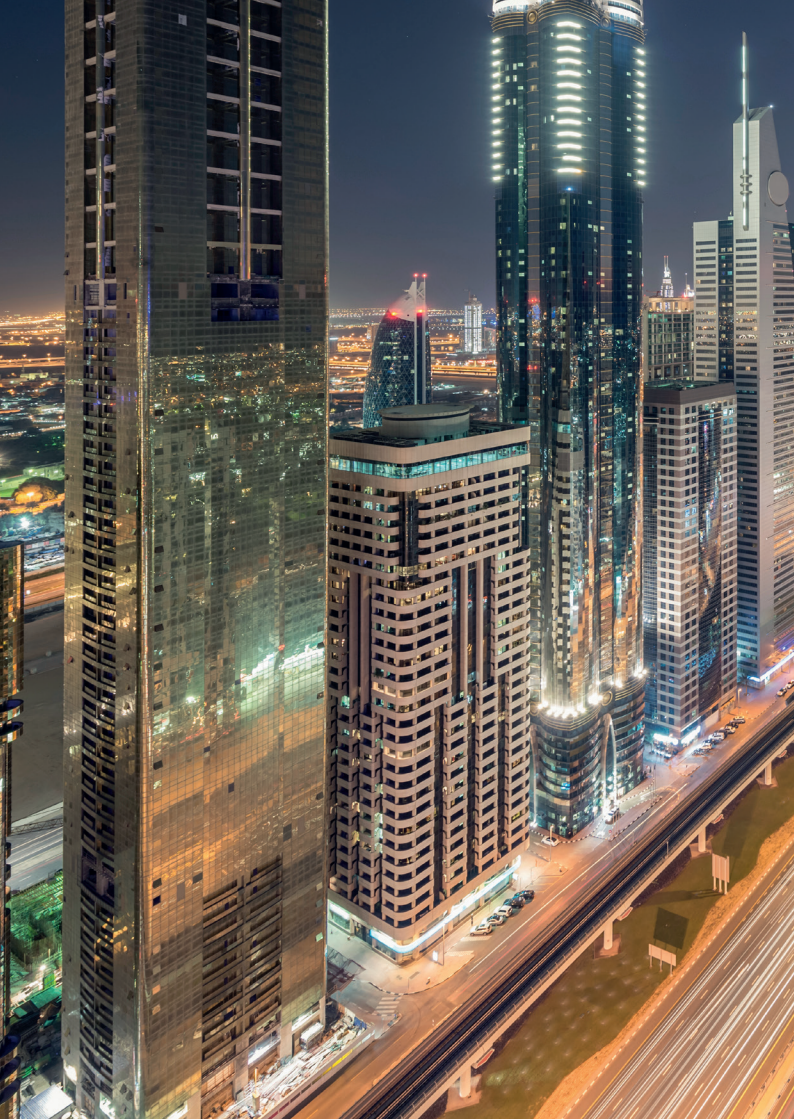

## INDEX

| 4       | INTRODUCTION AND ENCLOSED EQUIPMENT                 |
|---------|-----------------------------------------------------|
| 5       | LOCATION OF THE OBD2 CONNECTOR                      |
| 6-7     | STEP 1 INSTALL THE SYNC APPLICATION                 |
| 8-9     | STEP 2 ACTIVATE YOUR ISOFTLOADER                    |
| 10 - 11 | STEP 3 READ INFORMATION FROM YOUR CAR               |
| 12 - 13 | STEP 4 SEND THE CAR INFORMATION TO RICA             |
| 14 - 15 | STEP 5 DOWNLOAD THE TUNING FILES TO THE ISOFTLOADER |
| 16 - 17 | STEP 6 TUNE YOUR CAR BY PROGRAMMING IT              |
| 18      | PERFORMANCE INCREASE                                |
| 19      | SOCIAL MEDIA                                        |
|         |                                                     |

江北市

### Dear, Mr./Mrs,

Thank you for choosing the RICA iSoftloader. We just wanted to take a moment to thank you for your recent purchase. We greatly appreciate your business and the opportunity to assist you.

Your satisfaction is the greatest recognition we could have, so we ask you to take a moment to give us some feedback about your recent purchase. We hope that you will inform us if there is anything we can do to improve our services; we will do everything in our power to meet your needs.

Please contact us if you have any questions or if you would like to make any comments on your purchase. Also, if there is anything we can do to assist you with your purchase, please let us know.

We look forward to working with you again soon.

Sincerely, RICA Engineering

### ENCLOSED EQUIPMENT

You are just a few steps away from programming your car with a genuine RICA performance upgrade. This manual will show you how to tune your car step by step. You can also take a look on our YouTube channel.

Here you can find an instruction video:

www.youtube.com/
watch?v=mgtOnC7CJGc

The RICA iSoftloader package consist of:

- Manual
- CD-ROM
- RICA iSoftloader
- USB cable
- OBD2 cable
- RICA stickers

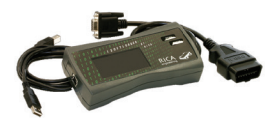

The picture below shows where the car's OBD2 connector is located. Connect the enclosed OBD2 cable and the RICA isoftloader to this port.

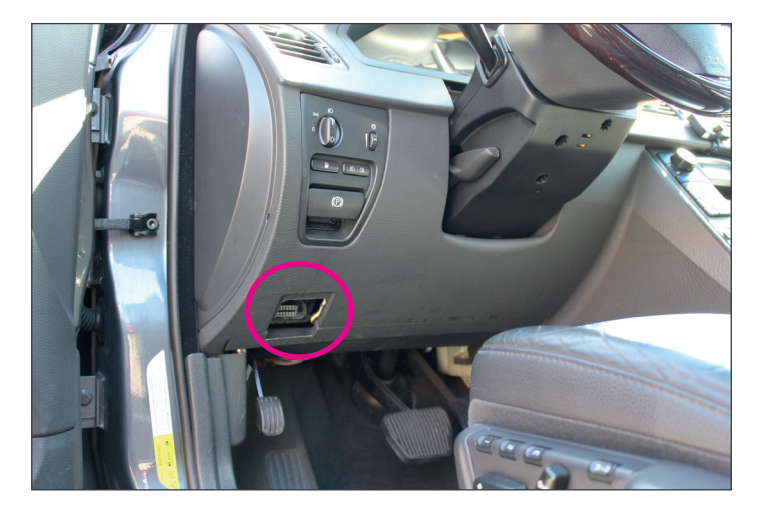

Below you will find a detailed description of how to tune your car with the RICA iSoftloader. It is very important that you perform the tuning exactly as described. Follow the instructions carefully.

### INSTALLING THE ISOFTLOADER SYNC APPLICATION

1. Insert the CD-ROM into your CD drive

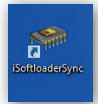

or download the installer ( iSoftloader 1 Sync ) from our website: <u>http://rica.nl/SelftuningwithRICAiSoftloaderlandII.html</u>

 Wait for the installer to start automatically (If it doesn`t start automatically choose iSoftloaderSyncSetup.exe)

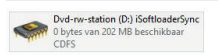

3. Follow the instructions to complete the installation

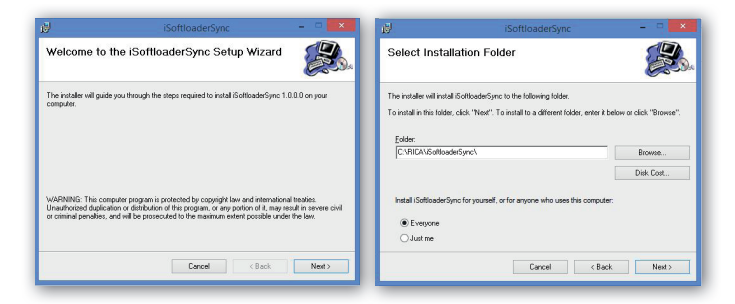

# Step 1 Install the Sync application

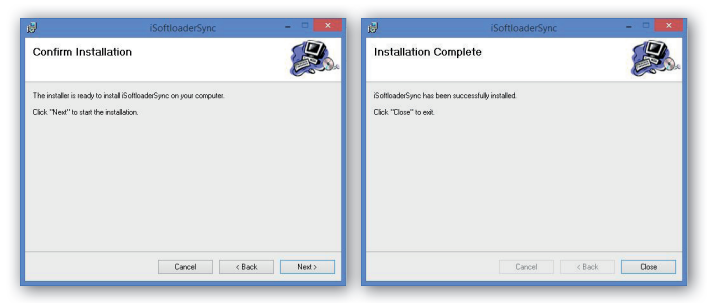

4. Connect the iSoftloader to your PC to install the correct USB driver

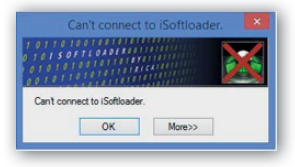

### **IMPORTANT**

This is not necessary for Windows 8 and 10 users with iSoftloader firmware 4.0.2 or higher. If you do not have firmware 4.0.2 or higher please upgrade your iSoftloader on a Win7/vista/XP PC first. Your firmware version can be seen on the iSoftloader display during booting when connected to a USB port

5. When prompted, find the correct USB driver for your Windows version, which can be found on the CD in the folder \ USB Driver

| Naam                                            | Gewijzigd op    | Туре              | Grootte  |
|-------------------------------------------------|-----------------|-------------------|----------|
| <ul> <li>Bestanden die op schijf sta</li> </ul> | an (8)          |                   |          |
| DotNetFX35                                      | 21-4-2010 21:36 | Bestandsmap       |          |
| USB Driver                                      | 21-4-2010 21:36 | Bestandsmap       |          |
| WindowsInstaller3_1                             | 21-4-2010 21:36 | Bestandsmap       |          |
| Autorun                                         | 20-4-2010 16:38 | Setup-gegevens    | 1 kB     |
| <ul> <li>iSoftloaderSync</li> </ul>             | 12-4-2010 22:51 | ICO-bestand       | 10 kB    |
| iSoftloaderSyncSetup                            | 21-4-2010 21:36 | Windows Installer | 1.651 kB |
| Readme                                          | 20-4-2010 21:07 | Tekstdocument     | 1 kB     |
| 🖏 setup                                         | 21-4-2010 21:36 | Toepassing        | 458 kB   |

### ACTIVATE YOUR ISOFTLOADER USING THE SYNC APPLICATION

1. Start the iSoftloader Sync application

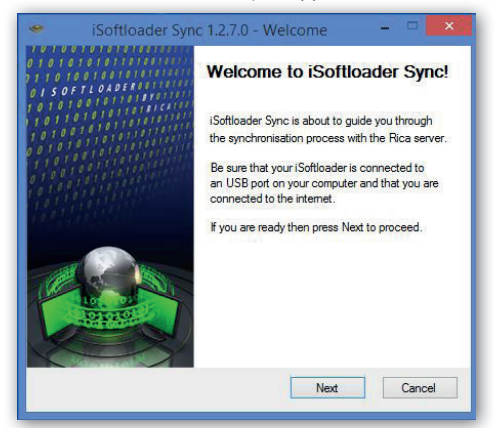

 Make sure your iSoftloader is connected to your PC USB port and make sure you have internet access

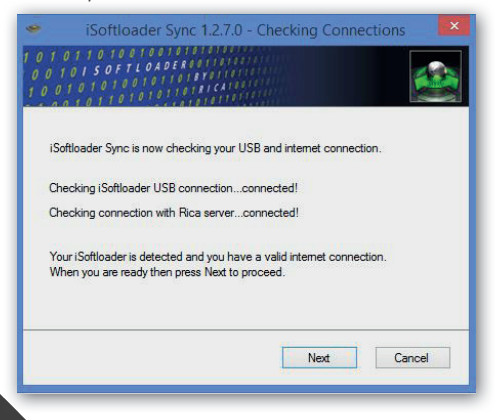

 Activate your iSoftloader by following the instructions in the Sync application

| 0                                                                                                    | 0                                             |
|----------------------------------------------------------------------------------------------------|-----------------------------------------------|
| Activate iSoftloader                                                                                                    | iSoftloader Sync - Activation Form 🛛 🗖 🔜      |
|                                                                                                    | 1 0 1 0 1 1 0 100 0 100 1010 0000000000       |
|                                                                                                    | Your Datale                                   |
| Before using the iSoftloader you'll need to activate it. Activation is performed<br>by filing in the activation details that will be asked in the next form                                                                                                    | First Name: City:                             |
| ofter films in the correct details you will be able to relact your turing files                                                                                                    | Last Name: Country: Select Country V          |
| Presidenting in the context decails you will be able to ablect your contrigues.                                                                                                    | Address Line 1: Email:                        |
| When you are ready press Next to proceed.                                                                                                    | Address Line 2: Phone:                        |
|                                                                                                    | Postal Code: State:                           |
|                                                                                                    | Area:                                         |
|                                                                                                    | Car Details:                                  |
| Next Cancel                                                                                                    | License Plate: Model:                         |
|                                                                                                    | Make: Year:                                   |
|                                                                                                    | Choose Password:                              |
|                                                                                                    | Password:                                     |
|                                                                                                    | Retype Password:                              |
|                                                                                                    |                                               |
|                                                                                                    | Submit Cancel                                 |
| Constraints of the second second | Activation of your iSoftloader was succerfuil |
| I Accept Decline                                                                                                    |                                               |

## READ INFORMATION FROM YOUR CAR USING THE ISOFTLOADER

After activating your iSoftloader you will be asked to connect it to your vehicle to obtain some important vehicle information and provide this to RICA Engineering. The iSoftloader Sync application will guide you through this process.

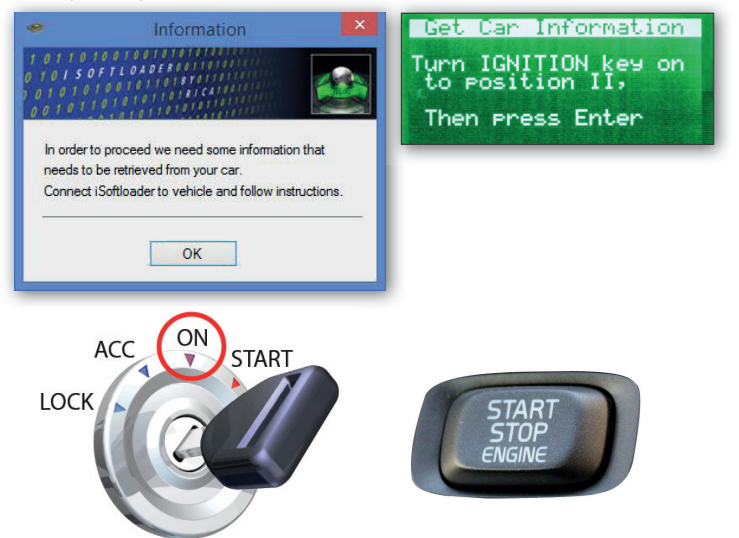

### WARNING

Make sure you turn the ignition key to position II (see picture). For vehicles equipped with a Start/Stop button; press the Start/Stop button for about 3 seconds without pressing the brake or clutch pedal. All dashboard lights will turn on when done correctly.

## Step 3 Read information from your car

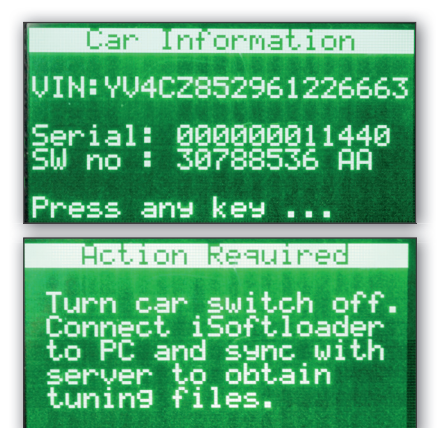

# SEND THE CAR INFORMATION TO RICA USING THE SYNC APPLICATION

| iSoftloader Sync 1.2.7.1 1010110100000000000000000000000000000                                                                                                    | 0 - Rica Server Login                                                                                 |
|----------------------------------------------------------------------------------------------------|----------------------------------------------------------------------------------------------------|
| Type in the password to login to the Rica<br>The password is the one that you used du                                                                                                    | a server.<br>Juring registration of your iSoftloader.                                                 |
| iSoftloader Serial: 4712<br>When you are ready press Next to procee                                                                                                    | ed.                                                                                                   |
|                                                                                                    | Next Cancel                                                                                           |
| Information<br>1 0110 10 0100 T0100 T010<br>1 01 5 0 FTC 640 FF0 110<br>1 01 5 0 FTC 640 FF0 110<br>1 01 5 0 FTC 640 FF0 110<br>1 01 5 0 FTC 640 FF0 110<br>0 0 1 0 1 10 10 10 10 10 10 10 10 10<br>0 0 1 0 1 | Processing Details<br>Rica is processing<br>your details. Please<br>wait for further<br>instructions. |
| Rica will now process your details.<br>ISoftloader Sync will now close. You will be<br>email when your tuning stages are ready fo<br>OK                                                                       | be informed by<br>for download.                                                                       |

If done correctly you will receive an automated email from RICA Engineering telling you that your tuning files are being processed.

Within 24 hours you will receive another email which tells you that your tuning files are ready for download.

### RICA iSoftloader Notification - Processing Your Tuning Files

#### info@isoftloader.com

Dear Customer,

Your RICA iSoftloader tuning files are being processed!

You will be notified as soon as your tuning files are ready, within 24 hours.

Thank you, RICA Engineering

NOTE - Please do not respond to this automatically generated email. Thank you!

### RICA iSoftloader Notification - Tuning Files Ready

#### info@isoftloader.com

Dear

Your RICA iSoftloader tuning files are ready!

Please SYNC your RICA iSoftloader and follow any instructions to download the software into your RICA iSoftloader and then program your car. If you require any assistance, please contact your supplier.

Thank you, RICA Engineering

NOTE - Please do not respond to this automatically generated email. Thank you!

### DOWNLOAD THE TUNING FILES TO THE ISOFTLOADER USING THE SYNC APPLICATION

Connect the iSoftloader to the PC USB port and start the iSoftloader Sync application to download the tuning files to your iSoftloader

| 01011010<br>010150F<br>0010101                                                                                                    | ader Sync 1.2.7.0 - Ava<br>o to o to to to to<br>t to A D E R so to to<br>o to to to to to to<br>to to to to to to to<br>to to to to to to to<br>to to to to to to<br>to to to to to to<br>to to to to to to<br>to to to to to to<br>to to to to to<br>to to to to to<br>to to to to<br>to to to to<br>to to to to<br>to to to to<br>to to to to<br>to to to<br>to to to<br>to to to<br>to to to<br>to to to<br>to to to<br>to to to<br>to to to<br>to to to<br>to to to<br>to to to<br>to to<br>to to<br>to to<br>to<br>to<br>to<br>to<br>to<br>to<br>to<br>to<br>to | ilable St   | ages – – 🔍   |
|----------------------------------------------------------------------------------------------------|----------------------------------------------------------------------------------------------------|-------------|--------------|
| Your car details:                                                                                                    |                                                                                                    |             |              |
| License Plate:                                                                                                    | 0.000                                                                                                    | Make:       | VOLVO        |
| VIN code:                                                                                                    | YV62262961226683                                                                                                    | Model:      | V50          |
| SW version:                                                                                                    | 307685.06                                                                                                    | Year:       | 2011         |
| Available Stages:                                                                                                    | RICA ECU Upgrade 🗸                                                                                                    |             |              |
| You can also post                                                                                                    | a support request when you e                                                                                                    | ncounter ar | ny problems. |
|                                                                                                    |                                                                                                    |             |              |
| iSoftloa                                                                                                    | ader Sync 1.2.7.0 - Ava                                                                                                    | ilable St   | ages – 🗆 🗙   |
| iSoftloz<br>0 1 0 1 1 0 1 0<br>0 1 0 1 5 0 F<br>0 0 1 0 1 0 1<br>Your car details:                                                           | ader Sync 1.2.7.0 - Ava                                                                                                    | ilable St   | ages – 🗆 🗙   |
| iSoftloa<br>0 1 0 1 1 0 1 0<br>0 1 0 1 5 0 F<br>0 0 1 0 1 5 0 F<br>0 0 1 0 1 0 1<br>Your car details:<br>Lice                                | ader Sync 1.2.7.0 - Ava<br>of of of of of of of of of of of of of o                                                                                                    | ilable St   | ages – 🗆 🗙   |
| iSoftloz<br>0 1 0 1 5 0 7<br>0 1 0 1 5 0 7<br>0 1 0 1 0 1<br>Your car details:<br>Lice<br>S<br>Availab                                       | ader Sync 1.2.7.0 - Ava                                                                                                    | ilable St   | ages - • ×   |
| iSoftloa                                                                                                    | Download<br>to your iSofloader.<br>a support rouget when your a                                                                                                    | ilable St   | ages – 🔍 🗙   |
| iSoftloa<br>o 1 o 1 s of<br>o 1 o 1 s of<br>Your car detais:<br>Lice<br>S<br>Availab<br>Select t<br>transfer that stage<br>You can also post | ader Sync 1.2.7.0 - Ava                                                                                                    | ilable St   | ages – 🔍 🗙   |
| iSoftloa<br>o 1 o 1 o 1<br>o 1 o 1 o 1<br>Your car detais:<br>Lice<br>St<br>Availab<br>Select t<br>You can also post                         | to your ISoffloader.<br>a suppor request when you e<br>Request                                                                                                    | ilable St   | ages – 🔍 ×   |

Step 5 Download the tuning files to the iSoftloader

| 🗢 iSof                       | tloader Sync 1.2.7.0 - Available Stages 🛛 – 🗆 🛛 🛛                                                      |
|------------------------------|----------------------------------------------------------------------------------------------------|
| 1010110<br>001015<br>1001010 | TO O TO O TO TO TO TO TO TO TO TO O TO O TO T                                                          |
| Your car detail              | <ul> <li>Transfer Completed</li> </ul>                                                                 |
|                              | 1 0 1 1 0 10 0 1 0 0 1 0 1 0 1 0 1 0 1                                                                 |
| License                      | 0 TO I S OF I CONTRIBUTION                                                                             |
| VIN                          | 00101101010101010101010                                                                                |
| SW ve                        | Your tuning files have been transferred into your                                                      |
| A                            | iSoftloader.                                                                                           |
| Available St                 | Disconnect your iSoftloader and connect to vehicle.<br>Follow further instructions on your iSoftloader |
| 12000                        |                                                                                                    |
| Select the de                | OK ton to                                                                                              |
|                              |                                                                                                    |
| You can also                 | poer a copport requiser internation and encounter any processing.                                      |
| Post Su                      | oport Request Download Stage Close                                                                     |
|                              |                                                                                                    |
| -                            |                                                                                                    |
| PC -                         | -> iSoftloader                                                                                         |
| ALC: NO                      |                                                                                                    |
| That                         | sferring.                                                                                              |
|                              |                                                                                                    |
|                              | 922                                                                                                    |
| 19.0                         | 2.27                                                                                                   |
| Statistics of the            |                                                                                                    |
|                              |                                                                                                    |
|                              |                                                                                                    |

Now that your iSoftloader is ready for programming your car, simply connect it to the OBD<sub>2</sub> port of your car and follow the on-screen instructions to tune your car!

### TUNE YOUR CAR BY PROGRAMMING IT USING THE ISOFTLOADER

The pictures below show the on-screen instructions from the iSoftloader

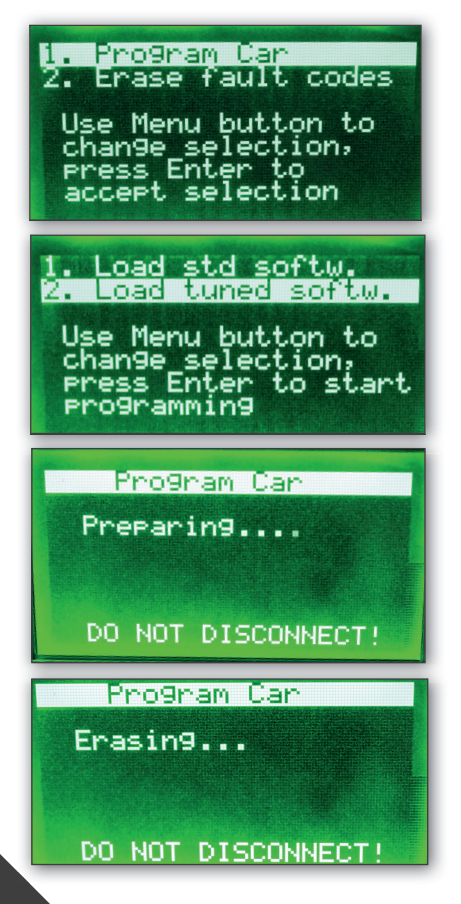

# Step 6 Tune your car by programming it

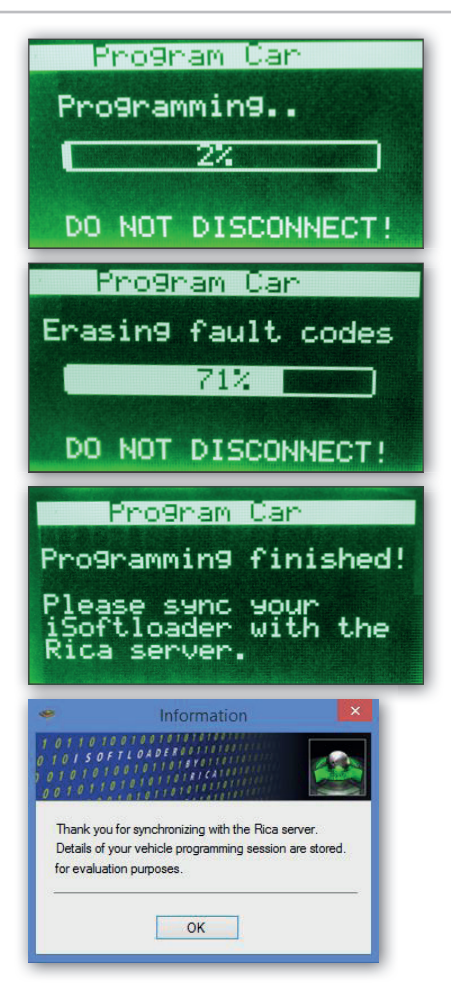

### WHAT'S THE RESULT?

When you tune your car with the RICA iSoftloader the performance of the car improves considerably. The RICA iSoftloader increases the engine's power output and torque over the full range of rpm.

On our website you can find detailed information about the upgrade for your car: www.rica.nl

| 4                                                                                                    |                       |
|----------------------------------------------------------------------------------------------------|-----------------------|
| the second second second second second second second second second second second second second second second se |                       |
| WHAT ARE<br>CAR?                                                                                                | THE BENEFITS FOR MY   |
| WHAT ARE<br>CAR?<br>Make<br>Mode                                                                                | THE BENEFITS FOR MY   |
| WHAT ARE<br>CAR?<br>Make<br>Mode<br>Engin                                                                       | E THE BENEFITS FOR MY |
| WHAT ARE<br>CAR?<br>Make<br>Mode<br>Engin                                                                       | THE BENEFITS FOR MY   |

In case you need a softcopy, you may download the manual from our website: click on "Products" and than click on "iSoftloader".

## Stay in touch with Social Media

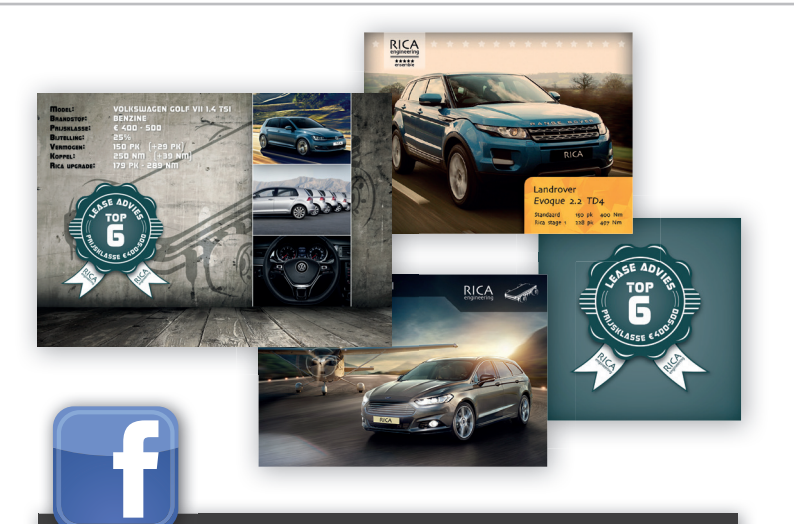

Weekly we present all highlights regarding chiptuning and RICA on our Facebook page. Stay in touch and Like us on Facebook! <u>www.facebook.com/ricanl</u>

LinkedIn is specifically designed for the business community. The company page shows the latest improvements, new tuning upgrades and more information about the products and services from RICA Engineering. You can find us at: www.linkedin.com/company/rica-engineering

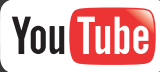

The RICA Engineering channel shows a variety of videos. For example, you can find videos about installing RICA upgrades with the iSoftloader, videos with specifications from different cars and many more. If you like our videos you can subscribe to our channel: RICA Engineering

100110110100 0100 100110110101 **RICA** engineering Klopperman 35 - 37 2292 JE Wateringen T. +31(0)174 226806 info@rica.nl www.rica.nl